User Manual GFK-3065 May 2019

# **RXi – Industrial Monitor**

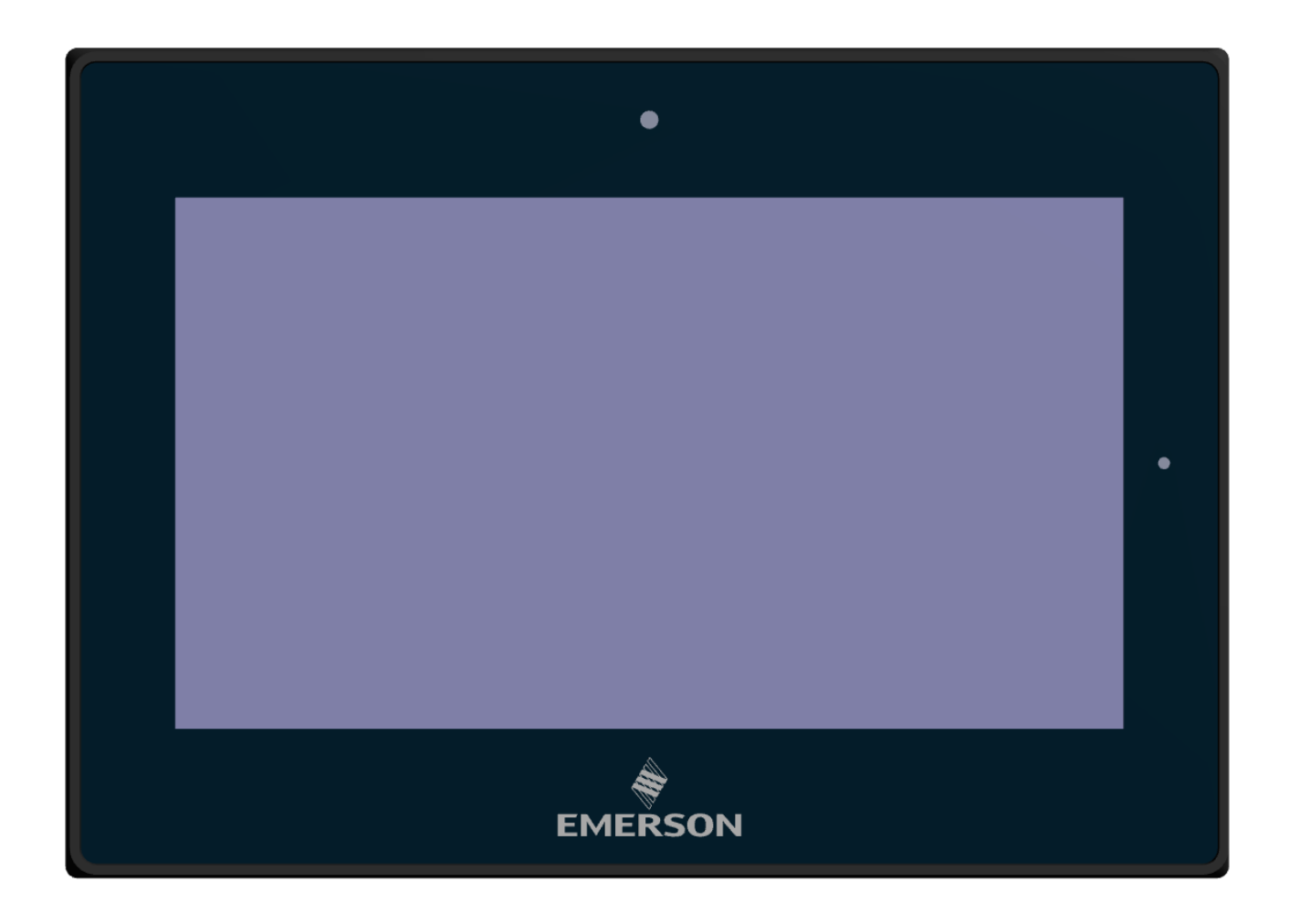

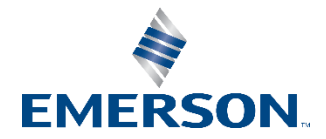

# Contents

| Section 1: | Getting Started 5                                                                                     |
|------------|----------------------------------------------------------------------------------------------------|
| 1.1        | Features5                                                                                             |
| 1.2        | Specifications                                                                                        |
| 1.3        | Technical Drawings & Dimensions7                                                                      |
| 1.4        | Brief Description of Industrial Display13                                                             |
| Section 2: | Hardware 19                                                                                           |
| 2.1        | Motherboard Specifications19                                                                          |
| 2.2        | Jumpers and Connectors Location21                                                                     |
|            | 2.2.1 Connecting Input Power (24V DC-in)21                                                            |
| 2.3        | I/O and Connectors                                                                                    |
|            | 2.3.1 DC_IN122                                                                                        |
|            | 2.3.2 HDMI (HDMI Input)23                                                                             |
|            | 2.3.3 DP1 (Display Port Input)24                                                                      |
|            | 2.3.4 DP2 (Display Port Output)25                                                                     |
|            | 2.3.5 CN1 (Debug) - Reserved25                                                                        |
|            | 2.3.6 CN2 - Reserved                                                                                  |
|            | 2.3.7 CN3 - Reserved                                                                                  |
|            | 2.3.8 CN4 (OSD)26                                                                                     |
|            | 2.3.9 CN5 (LVDS Output)27                                                                             |
|            | 2.3.10 CN6 (USB 2.0)                                                                                  |
|            | 2.3.11 CN7 (Line Out)                                                                                 |
|            | 2.3.12 JP1                                                                                            |
|            | 2.3.13 JP2                                                                                            |
|            | 2.3.14 SW1 - Reserved                                                                                 |
| 2.4        | LED Indicators                                                                                        |
|            | 2.4.1 Operation Status LEDs (Screen)29                                                                |
| Section 3: | OSD 30                                                                                                |
| 3.1        | AD Board OSD Functions                                                                                |
|            | 3.1.1 Enter Burn-in Mode                                                                              |
|            | 3.1.2 Exit Burn-in Mode                                                                               |
|            | 3.1.2.1 If unable to exit Burn-in Mode                                                                |
|            | 3                                                                                                    |
|            | Section 1:<br>1.1<br>1.2<br>1.3<br>1.4<br>Section 2:<br>2.1<br>2.2<br>2.3<br>2.4<br>Section 3:<br>3.1 |

| OSD Controls                | 31           |
|-----------------------------|--------------|
| 3.2.1 OSD Keypad            | 31           |
| 3.2.2 Virtual OSD Keypad    | 32           |
| Main Menu                   | 32           |
| 3.3.1 Picture               | 32           |
| 3.3.2 Display               | 33           |
| 3.3.3 Color                 | 34           |
| 3.3.4 Input                 | 35           |
| 3.3.5 Audio                 | 36           |
| 3.3.6 Other                 | 37           |
| Mounting Information        | 38           |
| Panel Mount                 | 38           |
| 4.1.1 Installation Steps    | 38           |
| Mounting to Modular Display | 39           |
| VESA Mount                  | 41           |
|                             | OSD Controls |

# Section 1: Getting Started

## 1.1 Features

Primary technical features:

- 7"/10"/12"/15"/19"/24" Widescreen Display
- TFT LCD Industrial Display
- Aluminum chassis
- HDMI, DP, DP-out(MST-daisy chain), Line-out, USB ports
- OSD on the left side
- DC 24V power input

# 1.2 Specifications

|                           | Size (inch)                                   | 7'                                                                                                    | 10"                              | 12"                      | 15"                      | 19'                  | 24'                  |  |
|---------------------------|-----------------------------------------------|----------------------------------------------------------------------------------------------------|----------------------------------|--------------------------|--------------------------|----------------------|----------------------|--|
|                           | Resolution                                    | 1024 x 600 WSVGA                                                                                                    | 4 x 600 WSVGA 1280 x 800 WXGA    |                          | 1920 x 1080 Full HD      |                      |                      |  |
|                           | Format                                        | Widescreen (16:0) Widescreen (16:10)                                                                                        |                                  | Widescreen (16:9)        |                          |                      |                      |  |
|                           | Orientation                                   | Landscape                                                                                                    |                                  |                          |                          |                      |                      |  |
|                           | Reading Angle (°)                             | 150 (H) / 145 (V) 170 (H) / 170 (V) 176 (H) / 176 (V) 170 (H) / 170 (V) 178 (H) / 178 (V)                                   |                                  |                          |                          | 78 (H) / 178 (V)     |                      |  |
| Display                   | Display Off-Color                             |                                                                                                    | Black                            |                          |                          |                      |                      |  |
|                           | Contrast                                      | 80                                                                                                    | 800:1 1000:1 800:1 1000:1        |                          |                          |                      | 5000:1               |  |
|                           | Brightness (cd/m2)                            | 50                                                                                                    | 00                               | 400                      | 450                      | 350                  | 300                  |  |
|                           | Brightness with Outdoor<br>SLR Screen (cd/m2) | 1000 N/A                                                                                                    |                                  |                          |                          |                      | 'A                   |  |
|                           | MTBF Backlighting                             |                                                                                                    | 50 000 h (at 25°C)               |                          |                          |                      |                      |  |
| Tauchaman                 | Technology                                    |                                                                                                    |                                  | Projected Capacitiv      | e Touch (PCT/PCAP)       |                      |                      |  |
| louchscreen               | Touch Sensor                                  |                                                                                                    |                                  | Multi-touch              | ı (Ten-Point)            |                      |                      |  |
|                           | Port 1                                        |                                                                                                    |                                  | 1 x HI                   | OMI-In                   |                      |                      |  |
|                           | Port 2                                        |                                                                                                    |                                  | 1 x Displ                | ay Port-In               |                      |                      |  |
| Interfaces                | Port 3                                        |                                                                                                    |                                  | 1 x Displa               | y Port-Out               |                      |                      |  |
|                           | Port 4                                        |                                                                                                    |                                  | (MST - Da                | iisy Chain)              |                      |                      |  |
|                           | Port 5                                        |                                                                                                    |                                  | 1 x USB Inpu             | t (For Touch)            |                      |                      |  |
| Status Indicators         | Front Bezel Tri-color LED                     |                                                                                                    |                                  | Amber/G                  | ireen/Red                |                      |                      |  |
| Power-Supply              | Voltage [V]                                   | +24VDC ±20% (19.2 V to 28.8 V, 3-Pin Connector) Isolated                                                                    |                                  |                          |                          |                      |                      |  |
| Protoction Class          | Front-Side                                    | IP66 (When Installed to a Wall/Panel)                                                                                       |                                  |                          |                          |                      |                      |  |
| Protection-Class          | Back-Side                                     | IP20                                                                                                    |                                  |                          |                          |                      |                      |  |
| Design                    | Housing                                       |                                                                                                    | Aluminum Die Casting (Front)     |                          |                          |                      |                      |  |
|                           | Operating Temperature                         | -20°C to +65°C                                                                                                    |                                  |                          |                          |                      |                      |  |
|                           | Storage Temperature                           | -30°C to +70°C                                                                                                    |                                  |                          |                          |                      |                      |  |
| Environment               | Operating Humidity                            |                                                                                                    |                                  | 85% RH (non- co          | ndensing) @ 30°C         |                      |                      |  |
|                           | Operating Altitude                            | 10000 ft. (3.000 m)                                                                                                    |                                  |                          |                          |                      |                      |  |
|                           | Vibration                                     | 1Grms / 5 ~ 500Hz (Random) / Operation IEC 60068-2-64<br>10G peak acceleration (11 msec. duration)/operation IEC 60068-2-27 |                                  |                          |                          |                      |                      |  |
|                           |                                               | UL and cUL 62368, UL and cUL 61010, IECEE CB Scheme                                                                         |                                  |                          |                          |                      |                      |  |
|                           |                                               | UL TYPE 4 & 4X, IP66 (ANSI/IEC 60529)                                                                                       |                                  |                          |                          |                      |                      |  |
|                           | Certifications                                | CE (EN 62368, EN 61000-6-4, 61000-6-2)                                                                                      |                                  |                          |                          |                      |                      |  |
| Compliance                |                                               | FCC Part 15 Class A                                                                                                    |                                  |                          |                          |                      |                      |  |
| Compliance                |                                               | RoHS                                                                                                    |                                  |                          |                          |                      |                      |  |
|                           | Certifications Coming                         | UL Listed US/CAN Hazardous Locations:<br>Class 1 Division 2, Class 2 Division 2, Class 3 Division 1                         |                                  |                          |                          |                      |                      |  |
|                           | Q4 2019                                       | ATEX Zone 2/22 & IECEX                                                                                                    |                                  |                          |                          |                      |                      |  |
| Mounting                  | Panel Cutout Dimensions<br>(W x H)            | 183.5 x 128.5 mm                                                                                                    | 255.5 x 174 mm                   | B<br>317 x 214.5 mm      | 398 x 245.5 mm           | 482 x 297 mm         | 581 x 360 mm         |  |
|                           | VESA Mounting                                 | 75 x 75 100 x 100                                                                                                    |                                  |                          |                          |                      |                      |  |
| -                         | Hardware Included                             |                                                                                                    | Mounting Clamps and Allen Screws |                          |                          |                      |                      |  |
|                           | Net Weight (kg)                               | 2.0                                                                                                    | 2.6                              | 3.8                      | 5.1                      | 6.9                  | 9.0                  |  |
| Physical<br>Specification | Dimensions (W x H x D)                        | 192 x 137 x<br>65 mm                                                                                                    | 267 x 186.2 x<br>65 mm           | 329.1 x 226.8 x<br>66 mm | 410.2 x 257.6 x<br>65 mm | 500 x 315 x<br>70 mm | 600 x 382 x<br>71 mm |  |

# 1.3 Technical Drawings & Dimensions

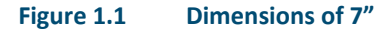

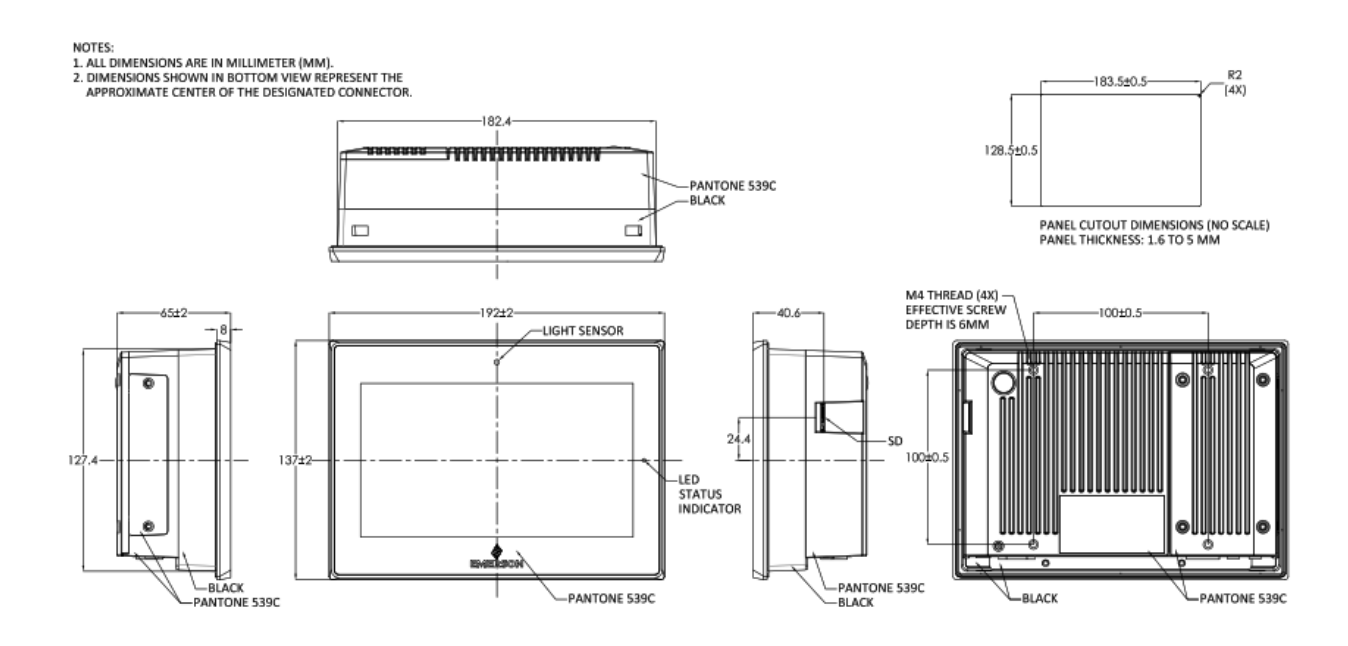

#### Figure 1.2 Dimensions of 10"

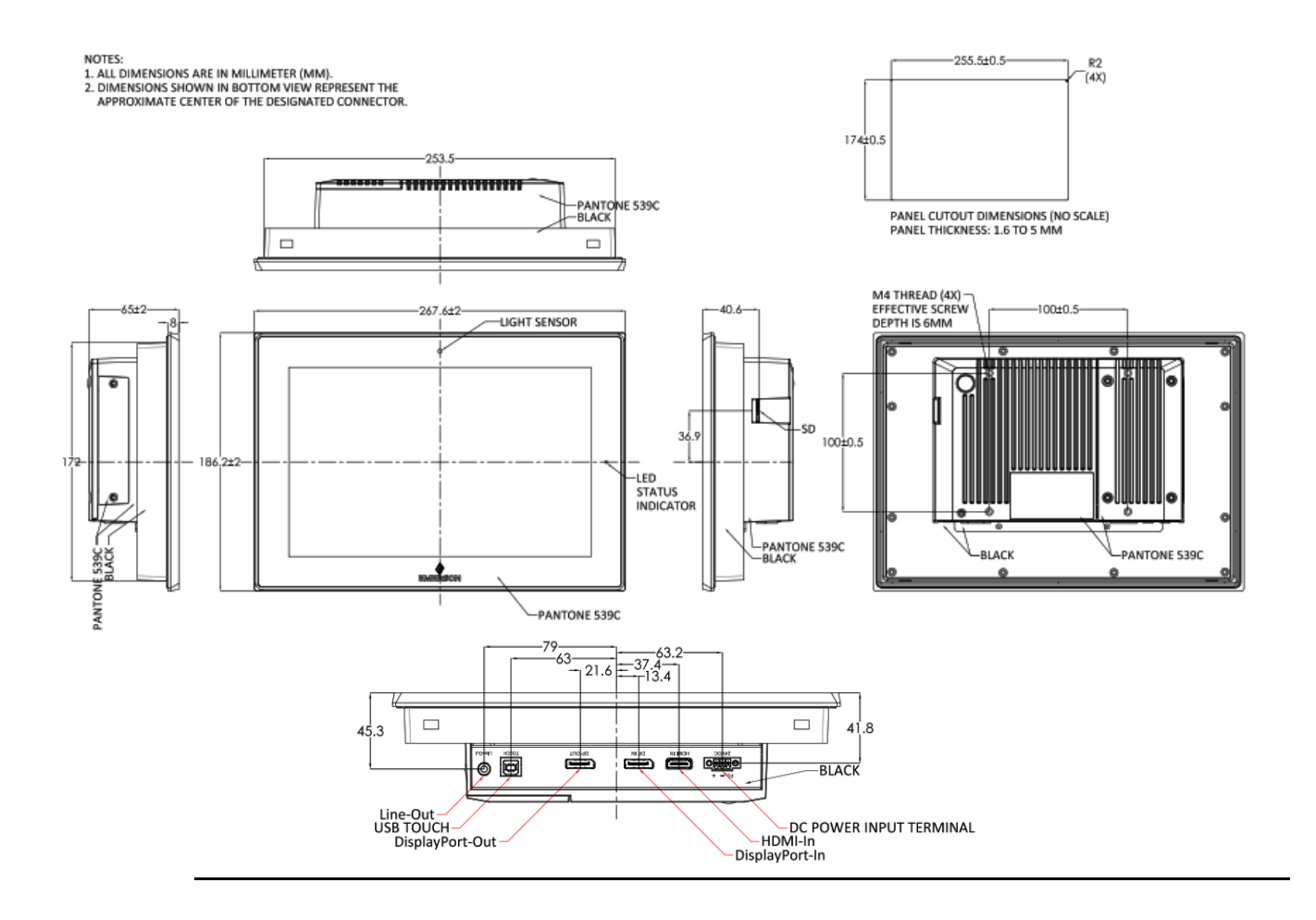

Figure 1.3 Dimensions of 12"

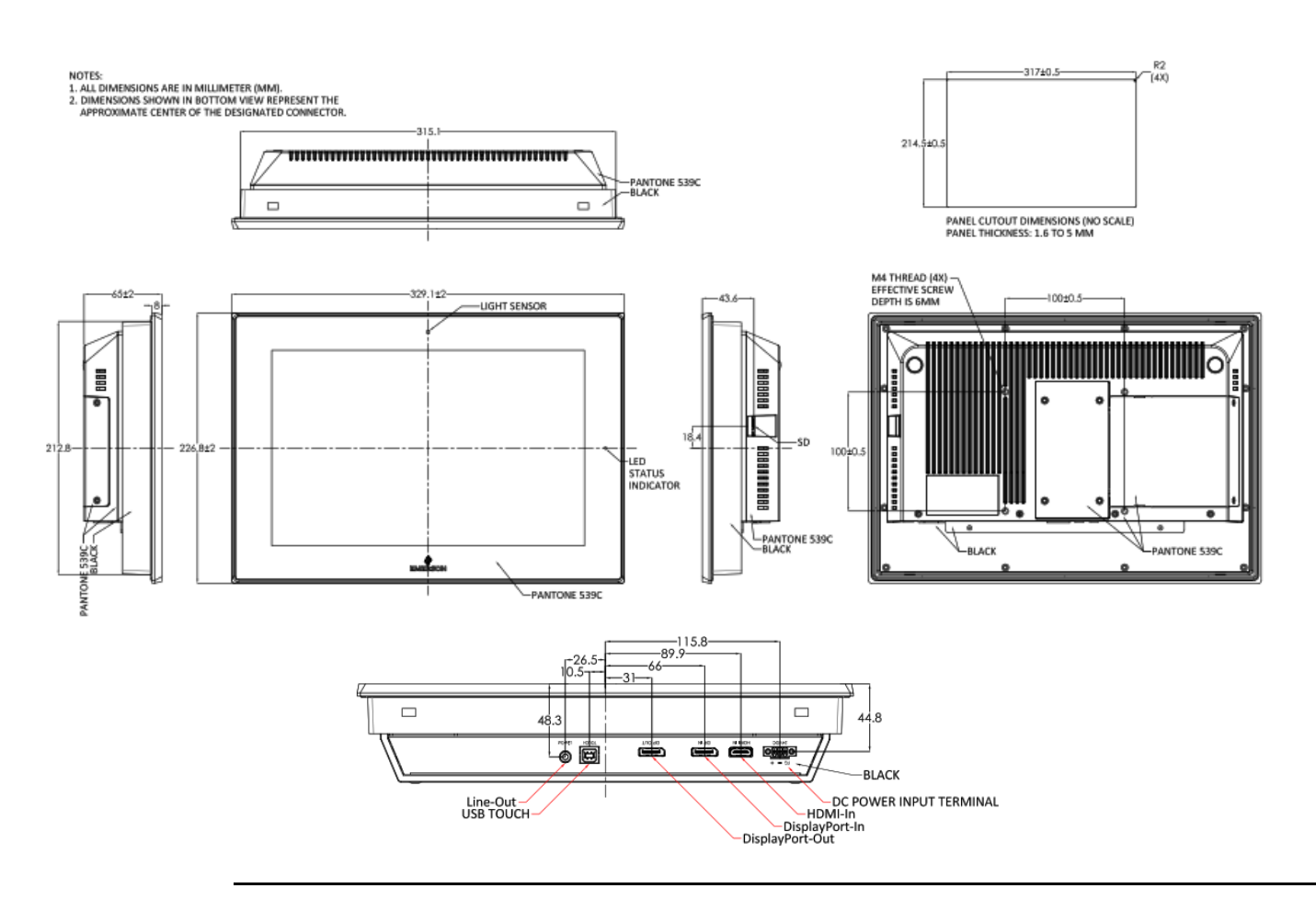

#### Figure 1.4 Dimensions of 15"

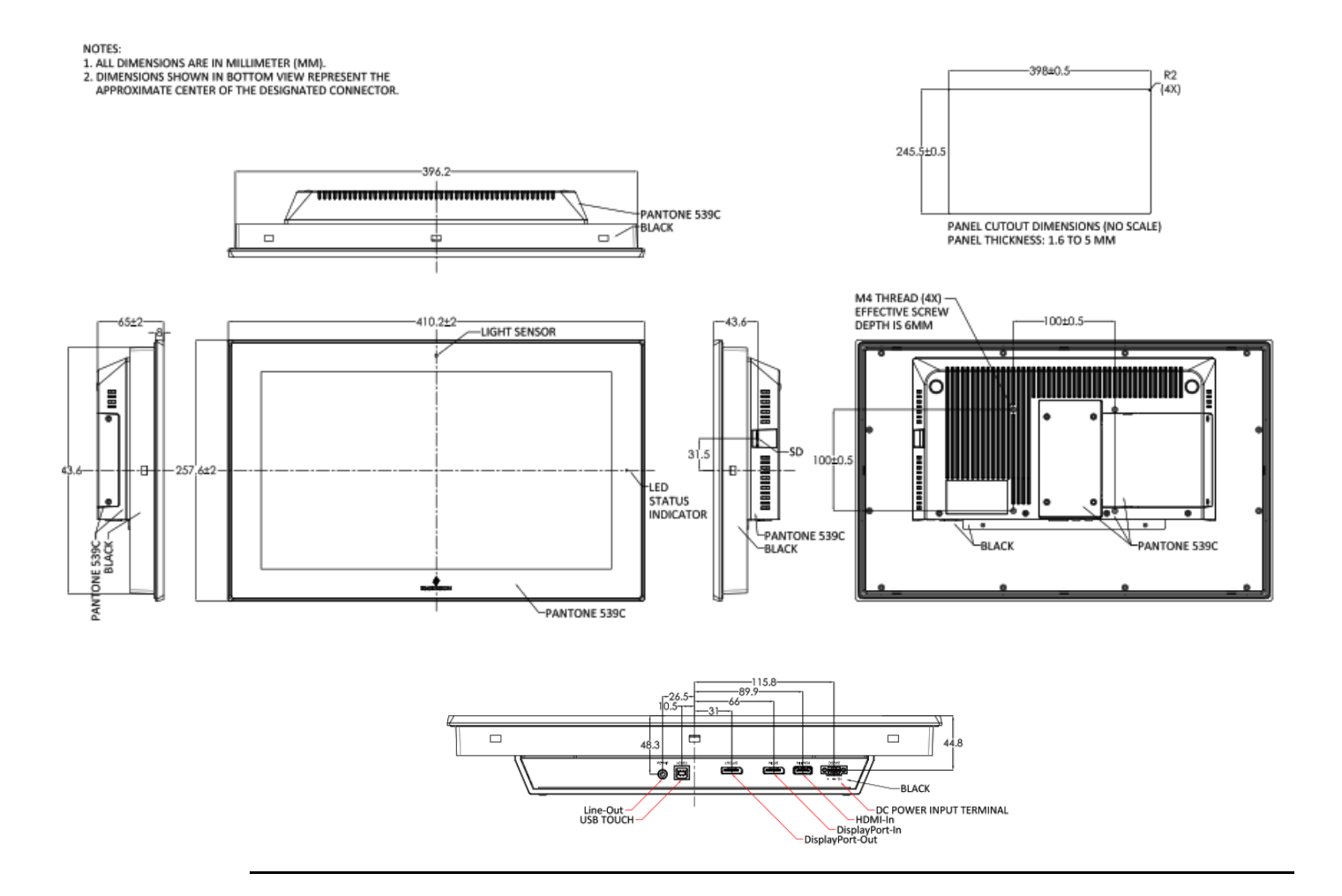

#### Figure 1.5 Dimensions of 19"

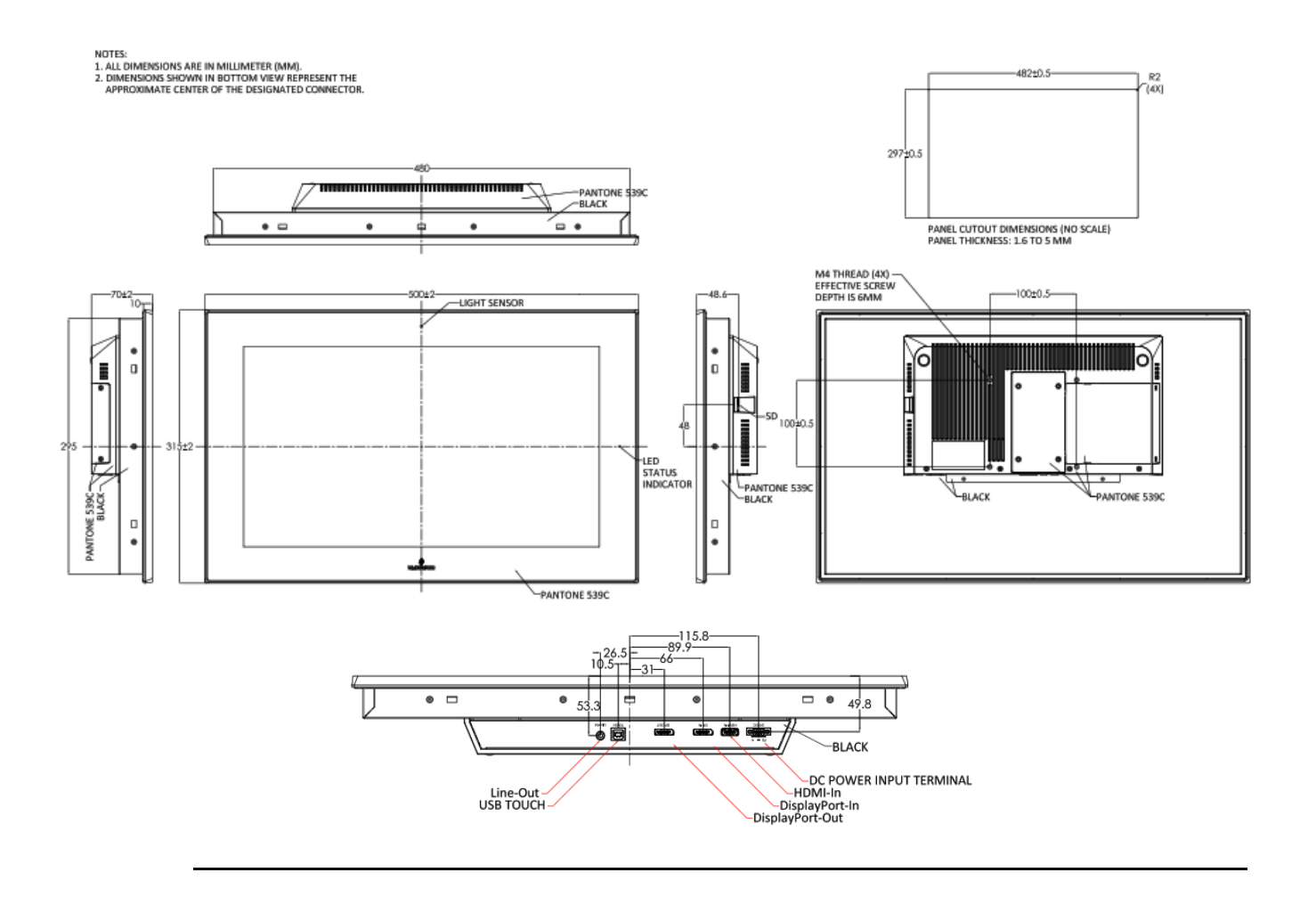

#### Figure 1.6 Dimensions of 24"

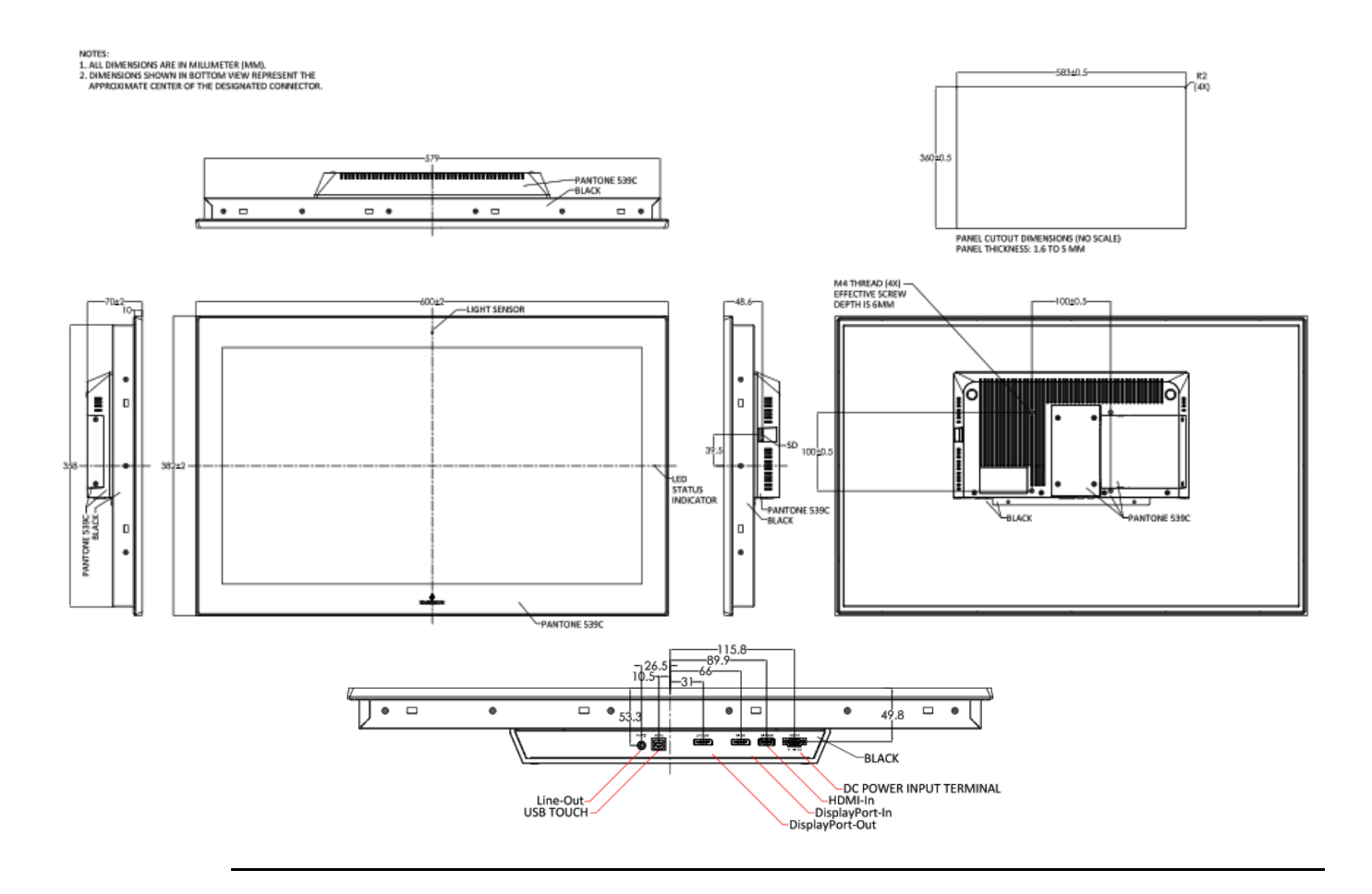

## 1.4 Brief Description of Industrial Display

The RXi – Industrial Display is an IP66 front bezel aluminum die-cast chassis display, with TFT LCD widescreen displays sized from 7" to 24". The 1000 nit LCD options are ideal for sunlight readable semioutdoor applications and the auto-dimming function allows for dynamic auto-adjustment of the displays for both day and nighttime use in outdoor applications. The Industrial Monitor series supports DP and HDMI input, and it can be VESA 100 x 100 mounted. This Industrial display series has even more outstanding features providing the best in monitoring and control applications.

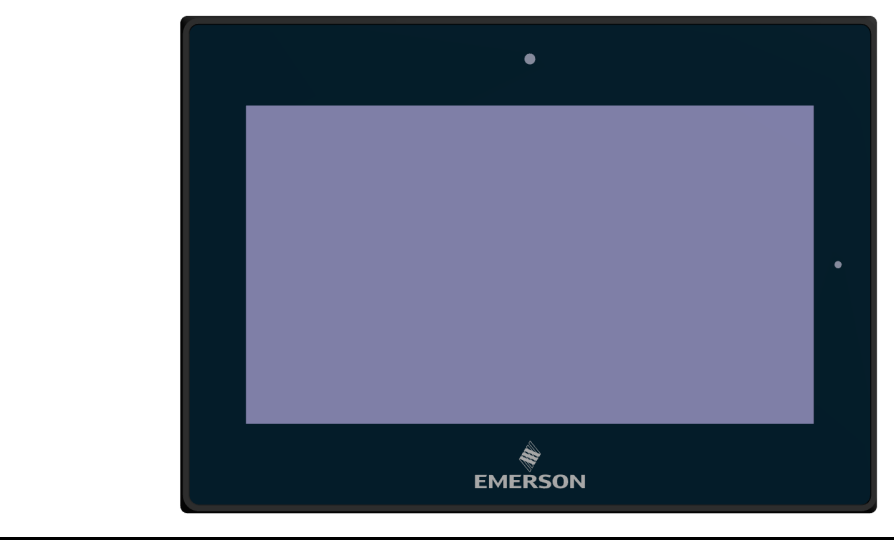

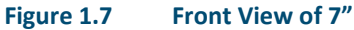

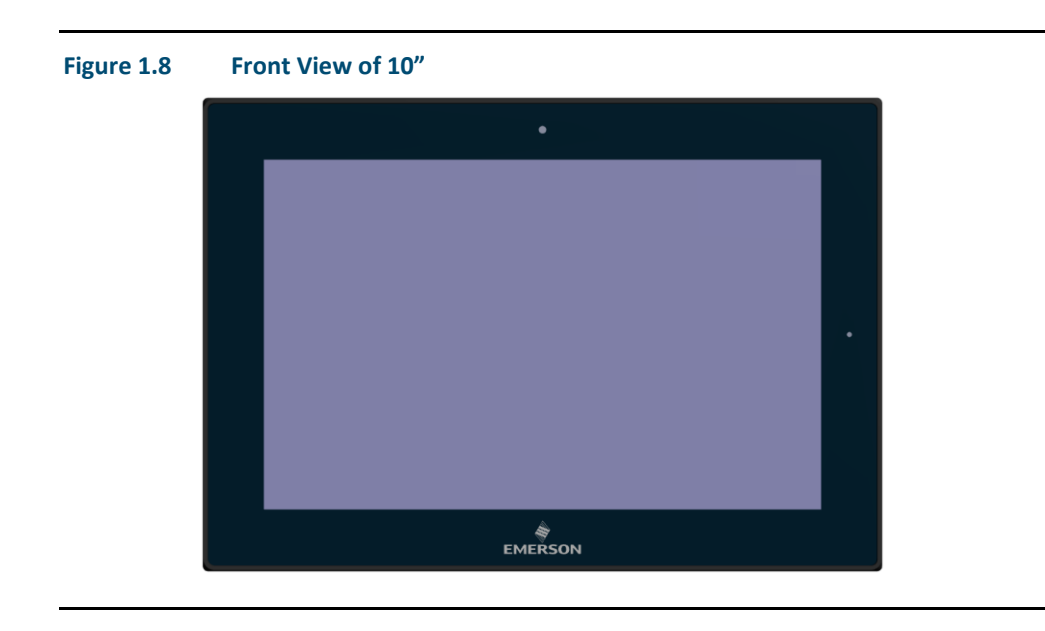

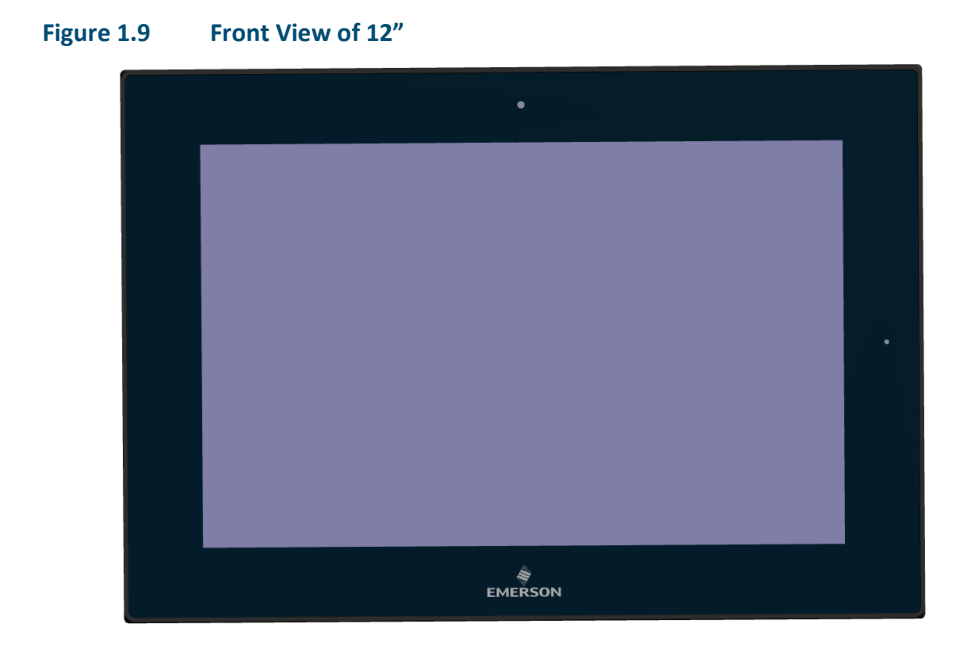

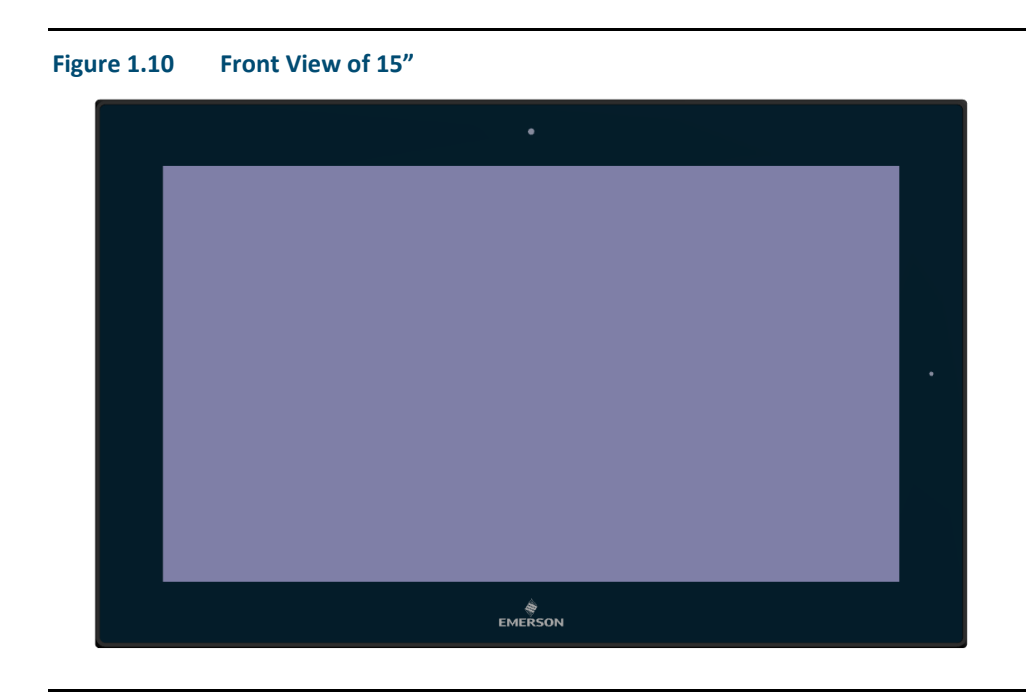

Figure 1.11 Front View of 19"

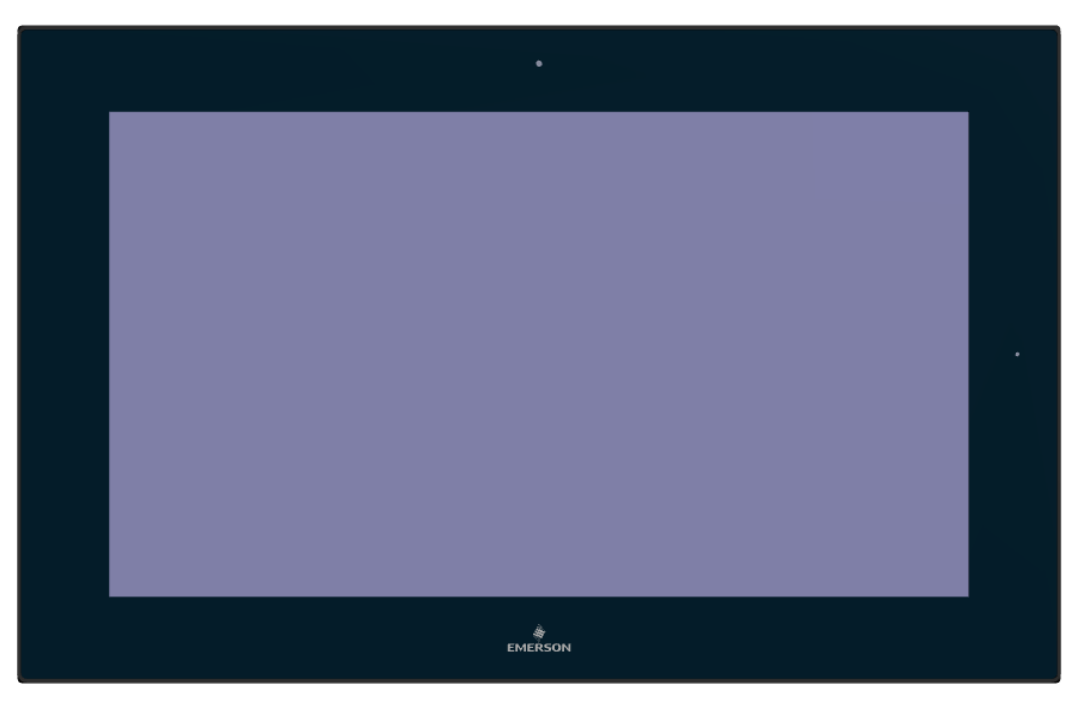

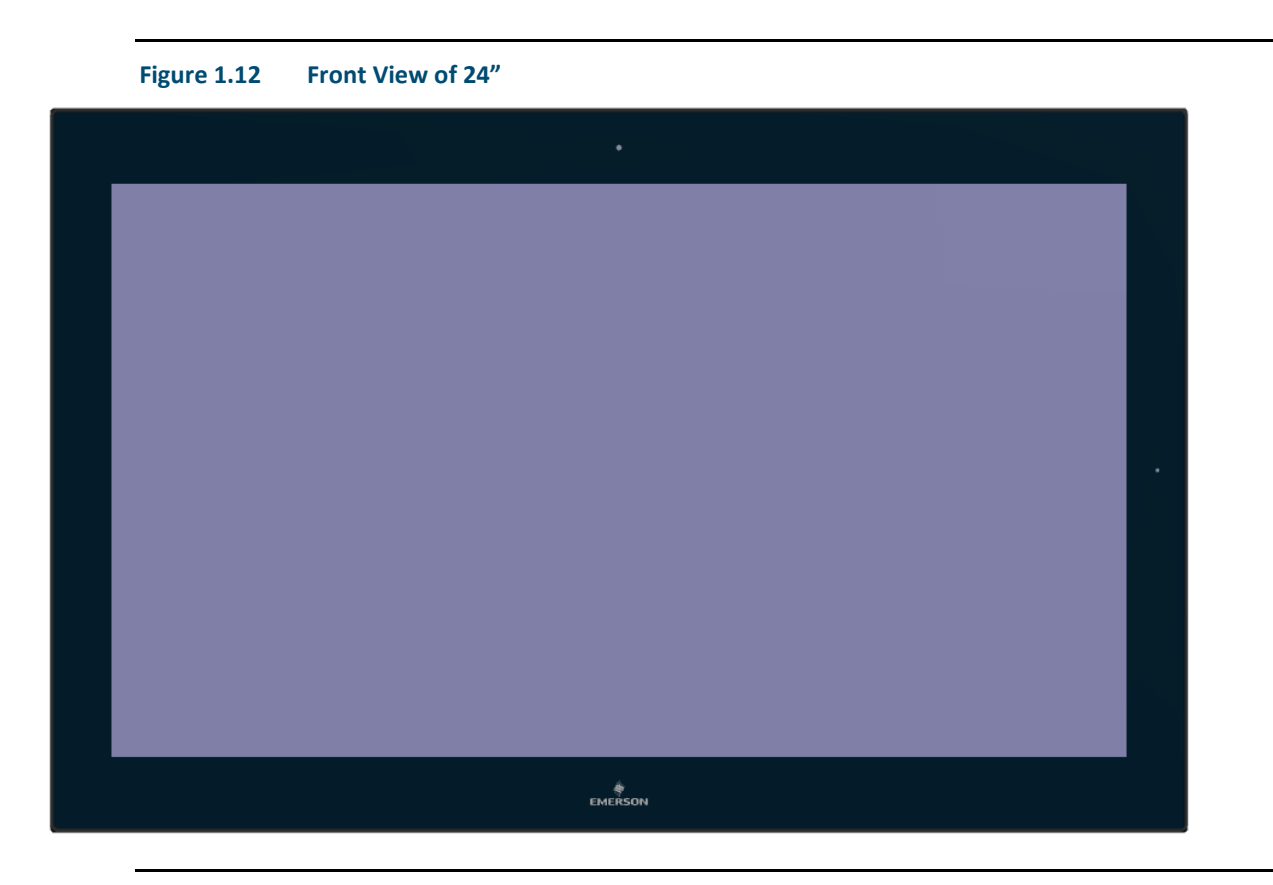

Figure 1.15 Rear View of 12"

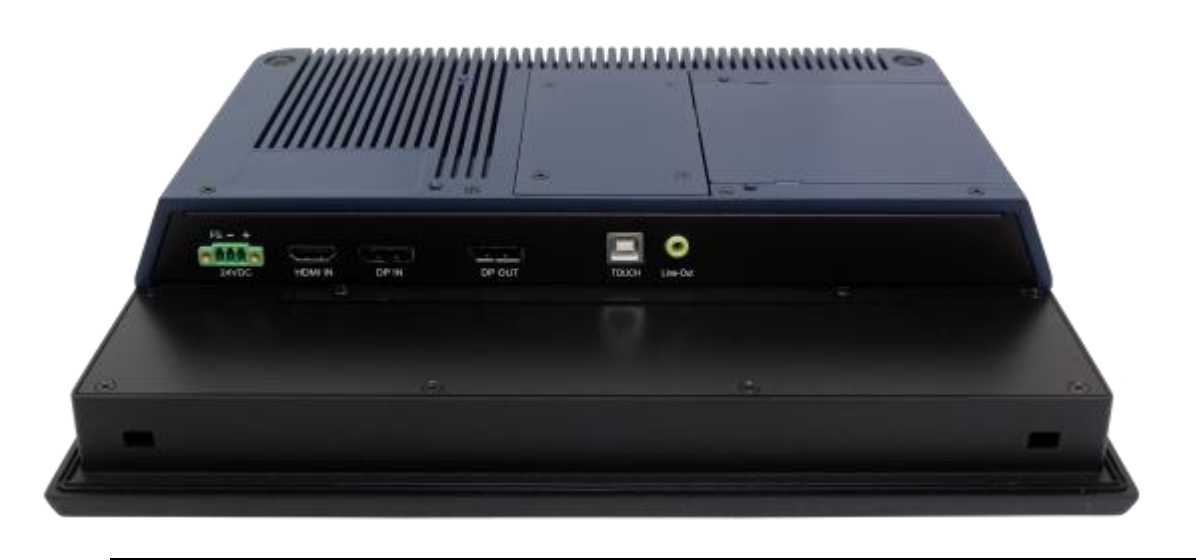

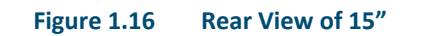

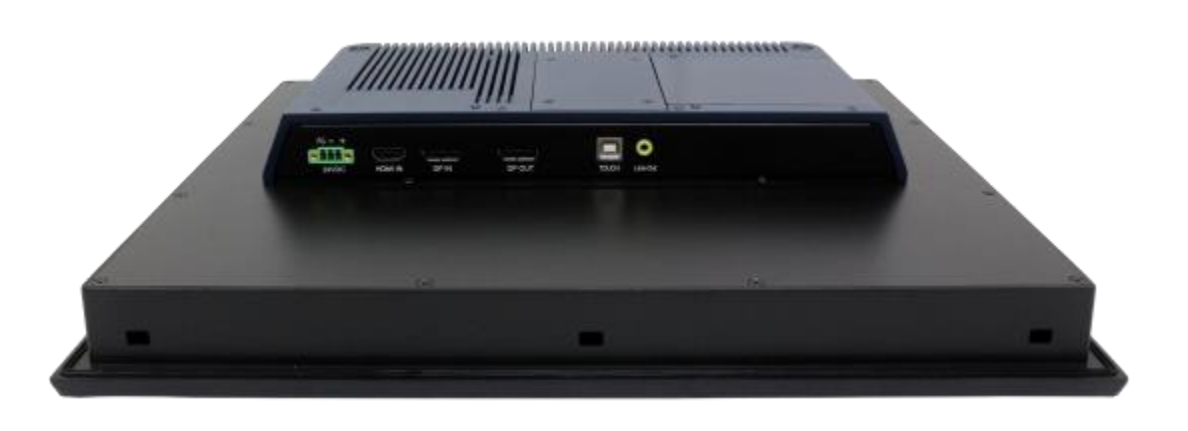

Figure 1.17 Rear View of 19"

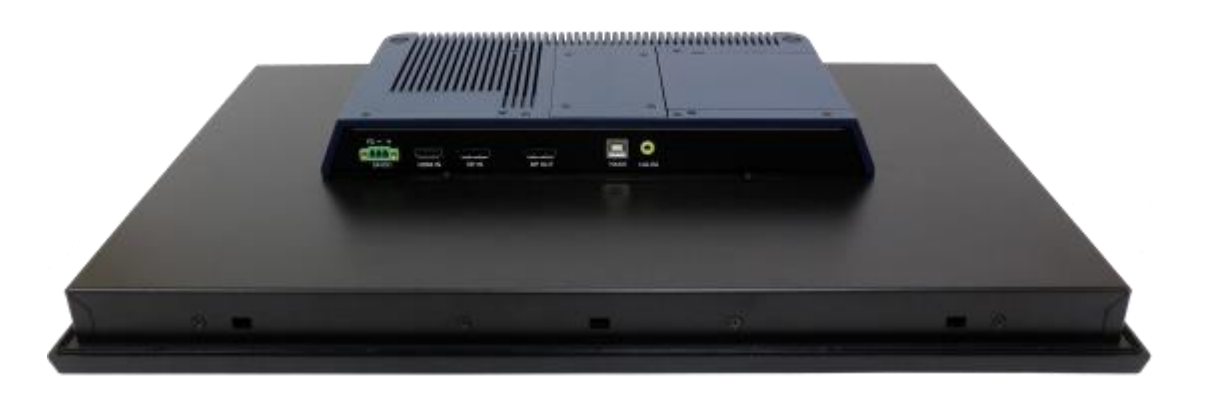

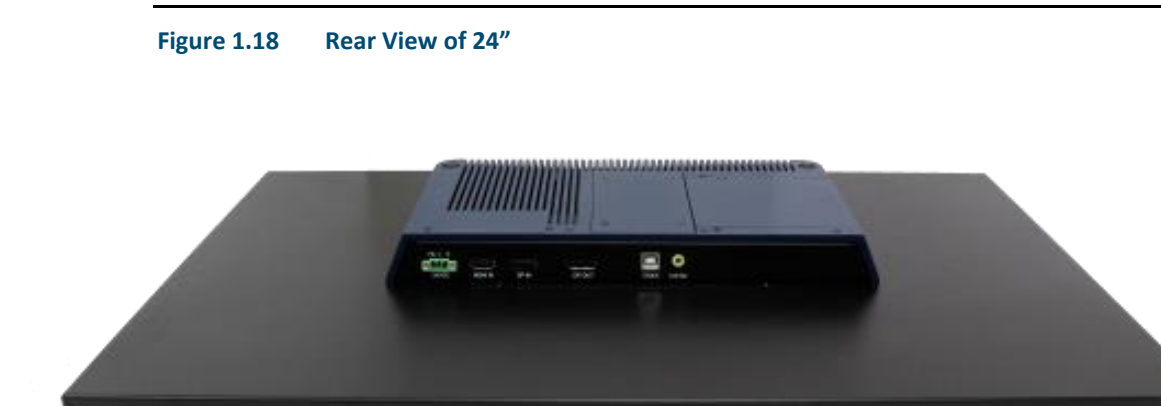

# Section 2: Hardware

# 2.1 Motherboard Specifications

| Board Size  | 170 x 113mm                                           |
|-------------|-------------------------------------------------------|
| Scalar IC   | Realtek RTD2556T-CG                                   |
| Input       | 1 x HDMI Input                                        |
|             | 1 x Display Port (DP) Input (DP1)                     |
|             | 1 x USB 2.0 (Type B)                                  |
| Output      | 1 x Support up to 24-bit LVDS FULL HD panel interface |
|             | 1 x Display Port (DP) Output (DP2)                    |
|             | 1 x Line-Out (Audio Jack)                             |
| Resolution  | Up to 1920 x 1080@60Hz for LVDS                       |
|             | Up to 1920 x 1080@60Hz for Display Port               |
| Power Input | DC24V±20%                                             |
| Temperature | Operating:-20°C to 65°C                               |
|             | Storage:-30°C to 85°C                                 |
| Humidity    | 10%-90%, non-condensing, operating                    |
| EMI/EMS     | Meet CE/FCC class A                                   |

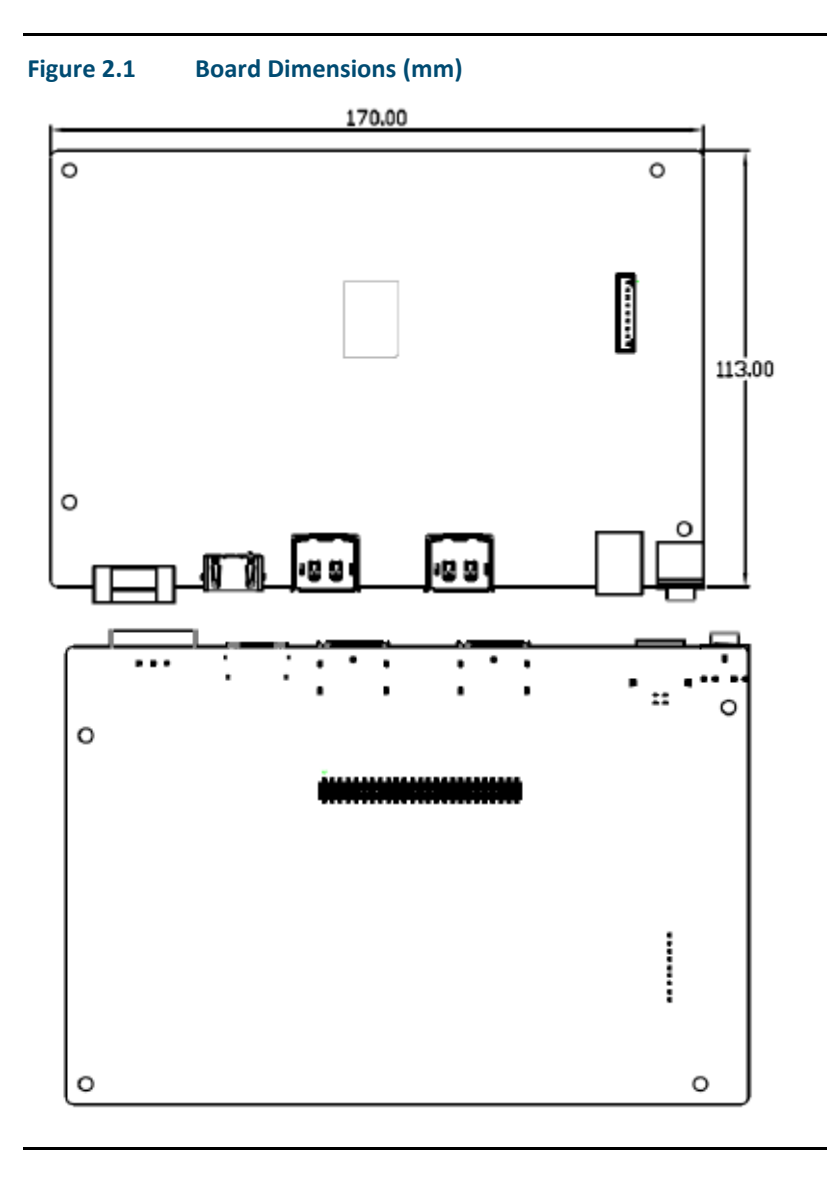

## 2.2 Jumpers and Connectors Location

#### Figure 2.2 Jumpers and Connectors Location

#### External IO

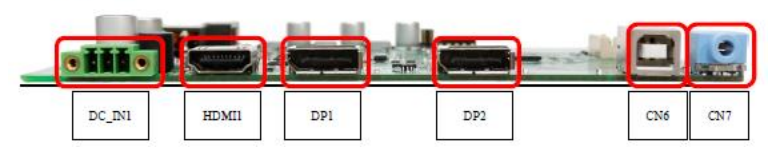

#### 2.2.1 Connecting Input Power (24V DC-in)

To connect to power, follow these steps:

- 1. Verify that the power cable is not energized.
- 2. Loosen the screw clamps on the mating power connector.
- 3. Strip the insulation from the power cables.
- 4. Secure the power cable to the mating connector, noting polarity, and tighten the screw clamps. The torque for the attaching screws is 0.3 Nm (2.26 in-lb).
- 5. Apply dc power to the unit. During normal startup and operation, the LED status indicator displays as follows:
  - Solid amber while the RXi Industrial Display unit is starting up
  - Solid green during normal operation
- 6. Once power is applied, the unit begins initializing. The first thing to display is the splash screen.

Be sure to connect a DC power cord to this 3-pin power connector. Using a voltage out of the range may fail to boot the system or cause damage to the system board.

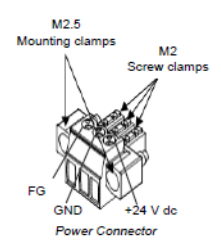

# 2.3 I/O and Connectors

## 2.3.1 DC\_IN1

(3.5mm Pitch 1x3 Pin Connector), DC24V power input connector

| Pin # | Power Input |
|-------|-------------|
| Pin1  | DC+24V      |
| Pin2  | Ground      |
| Pin3  | FG          |

## 2.3.2 HDMI (HDMI Input)

(HDMI Connector), High Definition Multimedia Interface connector, provide high-quality video and audio input.

#### Figure 2.3 HDMI Layout

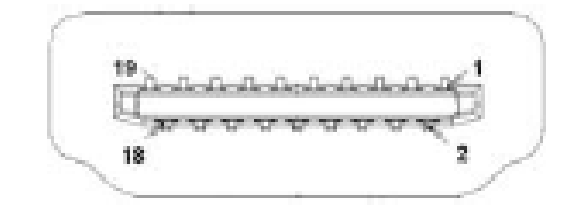

| Signal Name  | Pin# | Pin# | Signal Name  |
|--------------|------|------|--------------|
| DATA2+       | 1    | 2    | DATA2 Shield |
| DATA2-       | 3    | 4    | DATA1+       |
| DATA1 Shield | 5    | 6    | DATA1-       |
| DATA0+       | 7    | 8    | DATA0 Shield |
| DATA0-       | 9    | 10   | CLK+         |
| HDMI CAB DET | 11   | 12   | CLK-         |
| NC           | 13   | 14   | NC           |
| HDMI SCL     | 15   | 16   | HDMI SDA     |
| GND          | 17   | 18   | HDMI 5V      |
| HDMI HPD     | 19   |      |              |

## 2.3.3 DP1 (Display Port Input)

(Display Port Connector), Display Port Interface connector, provide high-quality video and audio input.

| Signal Name | Pin# | Pin# | Signal Name |
|-------------|------|------|-------------|
| LANE3-      | 1    | 2    | GND         |
| LANE3+      | 3    | 4    | LANE2-      |
| GND         | 5    | 6    | LANE2+      |
| LANE1-      | 7    | 8    | GND         |
| LANE1+      | 9    | 10   | LANEO-      |
| GND         | 11   | 12   | LANEO+      |
| GND         | 13   | 14   | GND         |
| AUX_CHP     | 15   | 16   | DP CAB DET  |
| AUX_CHN     | 17   | 18   | DP HPD      |
| RETURN      | 19   | 20   | DP 3.3V     |

#### 2.3.4 DP2 (Display Port Output)

(Display Port Connector), Display Port Interface connector, provide high-quality video and audio output.

| Signal Name | Pin# | Pin# | Signal Name |
|-------------|------|------|-------------|
| LANE0+      | 1    | 2    | GND         |
| LANEO-      | 3    | 4    | LANE1+      |
| GND         | 5    | 6    | LANE1-      |
| LANE2+      | 7    | 8    | GND         |
| LANE2-      | 9    | 10   | LANE3+      |
| GND         | 11   | 12   | LANE3-      |
| GND         | 13   | 14   | GND         |
| AUX_CHP     | 15   | 16   | GND         |
| AUX_CHN     | 17   | 18   | DP HPD      |
| RETURN      | 19   | 20   | DP 3.3V     |

#### 2.3.5 CN1 (Debug) - Reserved

(2.0mm 1x4 Pin Header), Reserved for debug only.

| Pin # | Signal Name |
|-------|-------------|
| 1     | 3.3V        |
| 2     | UART TX     |
| 3     | UART RX     |
| 4     | GND         |

#### 2.3.6 CN2 - Reserved

(2.0mm 1x4 Pin Header)

| Signal Name  |
|--------------|
| HOST_I2C_SCL |
| HOST_I2C_SDA |
| HOST_IRQ_OUT |
| GND          |
|              |

#### 2.3.7 CN3 - Reserved

(2.0mm 1x4 Pin wafer connector), Reserved for IR receiver

| Pin # | Signal Name |
|-------|-------------|
| 1     | GND         |
| 2     | IR          |
| 3     | 3.3V        |
| 4     | NC          |

#### 2.3.8 CN4 (OSD)

(2.0mm 1x9 Pin wafer connector), On-Screen Display menu Control connector.

| Pin # | Signal Name |
|-------|-------------|
| 1     | Power Key   |
| 2     | R_LED       |
| 3     | G_LED       |
| 4     | GND         |
| 5     | MENU Key    |
| 6     | DOWN Key    |
| 7     | UP Key      |
| 8     | SELECT Key  |
| 9     | NC          |

## 2.3.9 CN5 (LVDS Output)

(2.0mm 2x25 Female Pin Header), Connect to TB-572B, providing LVDS, USB, SM BUS and LED signals.

| Signal Name      | Pin# | Pin# | Signal Name    |
|------------------|------|------|----------------|
| +12V             | 1    | 2    | +12V           |
| BackLight Enable | 3    | 4    | BackLight CTRL |
| GND              | 5    | 6    | GND            |
| Panel 3.3V       | 7    | 8    | Panel 3.3V     |
| Panel 5V         | 9    | 10   | Panel 5V       |
| GND              | 11   | 12   | GND            |
| LVDS Odd0-       | 13   | 14   | LVDS Odd0+     |
| LVDS Odd1-       | 15   | 16   | LVDS Odd1+     |
| LVDS Odd2-       | 17   | 18   | LVDS Odd2+     |
| LVDS Odd CLK-    | 19   | 20   | LVDS Odd CLK+  |
| LVDS Odd3-       | 21   | 22   | LVDS Odd3+     |
| LVDS Even0-      | 23   | 24   | LVDS Even0+    |
| LVDS Even1-      | 25   | 26   | LVDS Even1+    |
| LVDS Even2-      | 27   | 28   | LVDS Even2+    |
| LVDS Even CLK-   | 29   | 30   | LVDS Even CLK+ |
| LVDS Even3-      | 31   | 32   | LVDS Even3+    |
| GND              | 33   | 34   | GND            |
| USB D-           | 35   | 36   | USB 5V         |
| USB D+           | 37   | 38   | GND            |
| GND              | 39   | 40   | SM Bus CLK1    |
| 5V               | 41   | 42   | SM Bus Data1   |
| Reserved         | 43   | 44   | Reserved       |
| GND              | 45   | 46   | SM Bus CLK2    |
| 3.3V             | 47   | 48   | SM Bus Data2   |
| LED1             | 49   | 50   | LED2           |

#### 2.3.10 CN6 (USB 2.0)

(2.0mm 1x9 Pin wafer connector), For external USB2.0 signal.

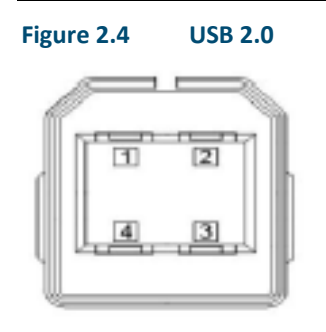

| Pin # | Signal Name |
|-------|-------------|
| 1     | USB 5V      |
| 2     | USB-        |
| 3     | USB+        |
| 4     | GND         |

#### 2.3.11 CN7 (Line Out)

(Diameter 3.5mm Jack), Line Out audio port. Line Out can be connected to headphones, speakers or an amplifier.

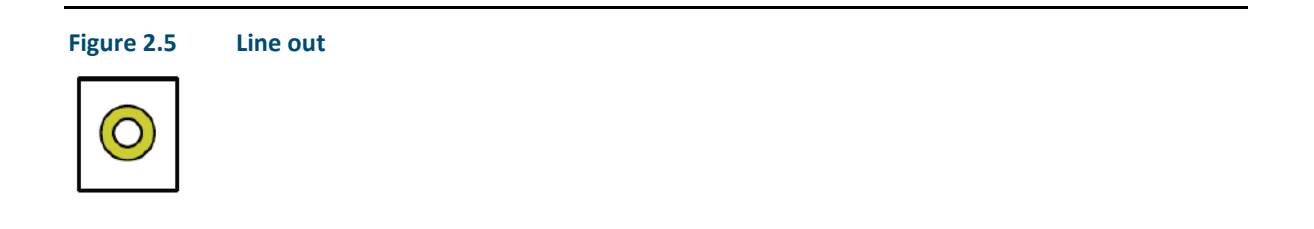

#### 2.3.12 JP1

(2.0mm Pitch 1x3 Pin Header),

| JP1 Pin # | Function                                           |
|-----------|----------------------------------------------------|
| Close 1-2 | Backlight Enable & Backlight PWM Level select 3.3V |
| Close 2-3 | Backlight Enable & Backlight PWM Level select 5V   |

#### 2.3.13 JP2

(2.0mm Pitch 1x3 Pin Header), Backlight control setting.

| JP1 Pin # | Function               |
|-----------|------------------------|
| Close 1-2 | For PWM Mode (Default) |
| Close 2-3 | For DC Mode            |

#### 2.3.14 SW1 - Reserved

Panel Type Select.

## 2.4 LED Indicators

#### 2.4.1 Operation Status LEDs (Screen)

All RXi Industrial Displays have a tri-color LED built into the screen that provides visual indication of the operation status.

| LED State       | System State              |
|-----------------|---------------------------|
| Amber, Solid    | Operating system starting |
| Green, Solid    | Normal operating state    |
| Green, Blinking | Backlight off             |
| Red, Blinking   | Backlight failure         |
| Off             | Power not applied to unit |

# Section 3: OSD

## 3.1 AD Board OSD Functions

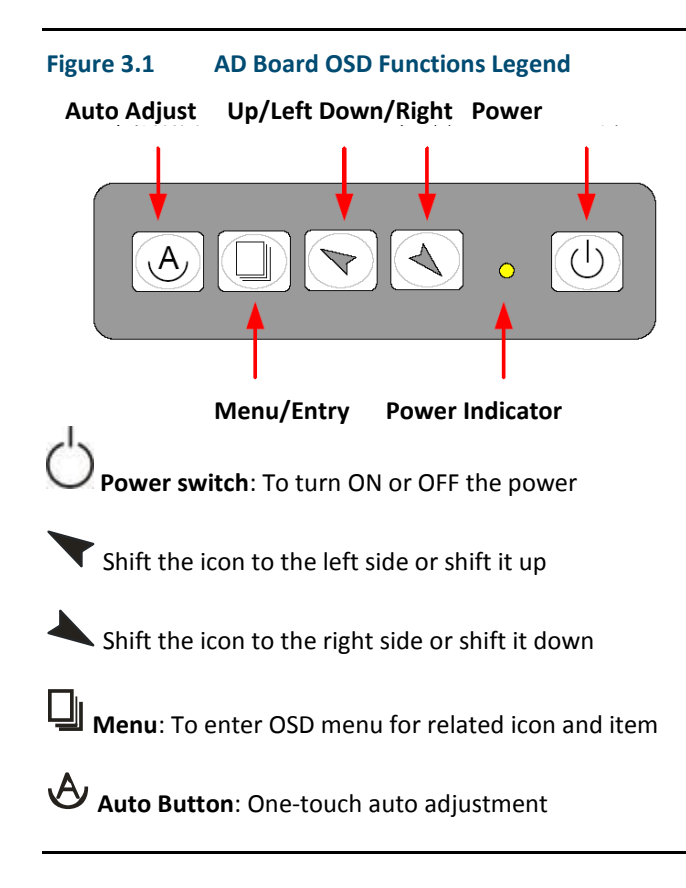

#### 3.1.1 Enter Burn-in Mode

Before entering burn-in mode, first disconnect the AC power cord, then press and hold the **X b** buttons, then release after the AC power cord is connected and the "RGB" appears on the top left corner of your screen. Now it can be put into the burn-in mode for changing colors.

#### 3.1.2 Exit Burn-in Mode

Before exiting burn-in mode, please first disconnect the AC power cord, then press the vector button (If for any reason this button is non-functional, press and hold the vector) until the AC power cord is connected. Do not release the button until the AC power cord is connected again and the wording of "RGB" appears on the top left corner of your screen, then wait for 3 seconds. If there is no input plugged into the unit, the "CABLE NOT CONNECTED" message will denote that it has successfully left burn-in mode.

#### 3.1.2.1 If unable to exit Burn-in Mode

If the "RGB" is still on the top left corner of the screen, press  $\square$  to enter "Miscellaneous" and choose "Reset", and then select "Yes", and press  $\square$ . When the screen goes black, disconnect power and repeat the above steps.

If the "RGB" is not found, disconnect the AC power cord first, then press and hold the 🔶 📥 buttons until the AC power cord is connected, and wait for 2 to 3 seconds. When "RGB" appears, repeat the above steps.

## 3.2 OSD Controls

#### 3.2.1 OSD Keypad

To make any adjustment to the settings of the Industrial Monitor, select the following:

- 1. Press 🖵 (Menu) to show the OSD menu or dismiss the OSD menu.
- 2. Select the icon that you wish to adjust with the ( $\checkmark$ / $\checkmark$  or +/-) key in the menu.
- 3. Press 4 (Menu) and then choose the item with the ( $\checkmark$ / $\checkmark$  or +/-) key.
- 4. Press  $\square$  (Menu) and then adjust the quality with the ( $\checkmark$ / $\checkmark$  or +/-) key.

#### 3.2.2 Virtual OSD Keypad

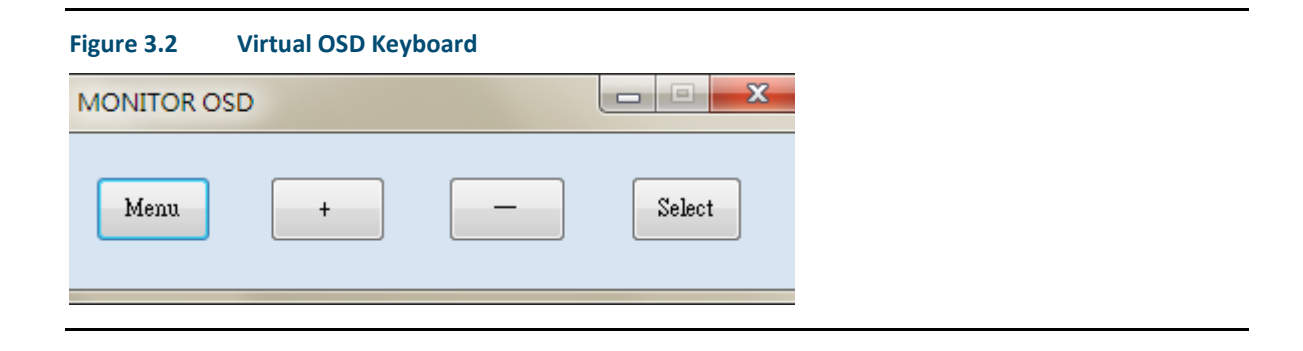

## 3.3 Main Menu

#### 3.3.1 Picture

Figure 3.3 Picture Menu Options

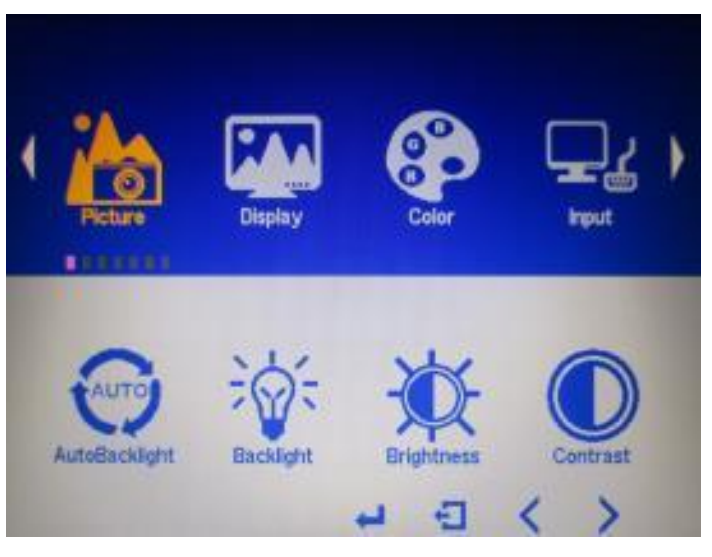

In the PICTURE menu, there are the following items:

- AutoBacklight
- Backlight
- Brightness
- Contrast
- \_ Sharpness

## 3.3.2 Display

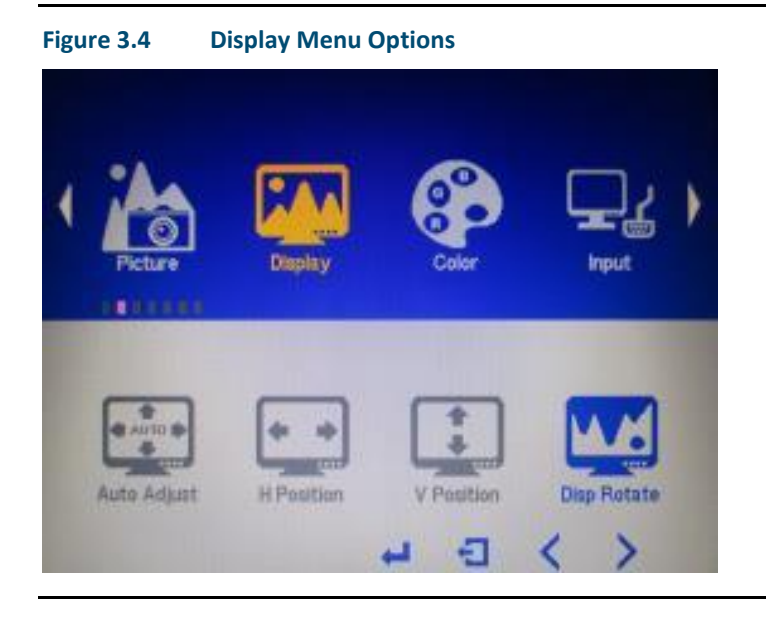

In the DISPLAY menu, there are the following items:

- AutoAdjust
- H Position
- V Position
- \_ Disp Rotate

#### 3.3.3 Color

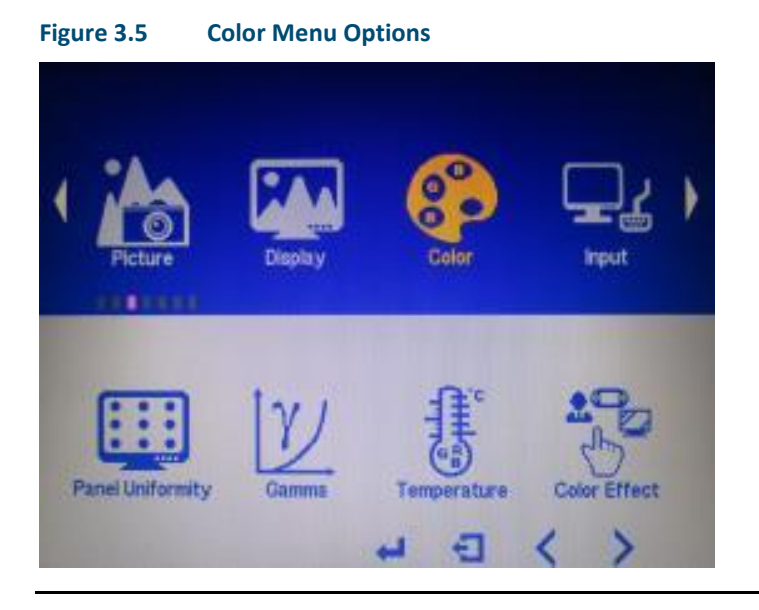

In the COLOR menu, there are the following items:

- Panel Uniformity
- Gamma
- Temperature
- Color Effect

#### 3.3.4 Input

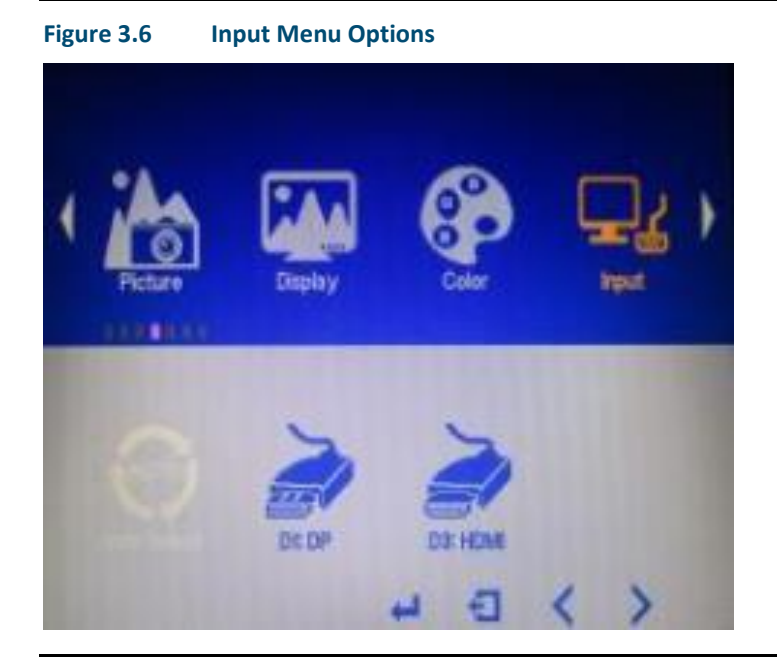

In the INPUT menu, there are the following items:

- Auto Select
- DP
- HDMI

#### 3.3.5 Audio

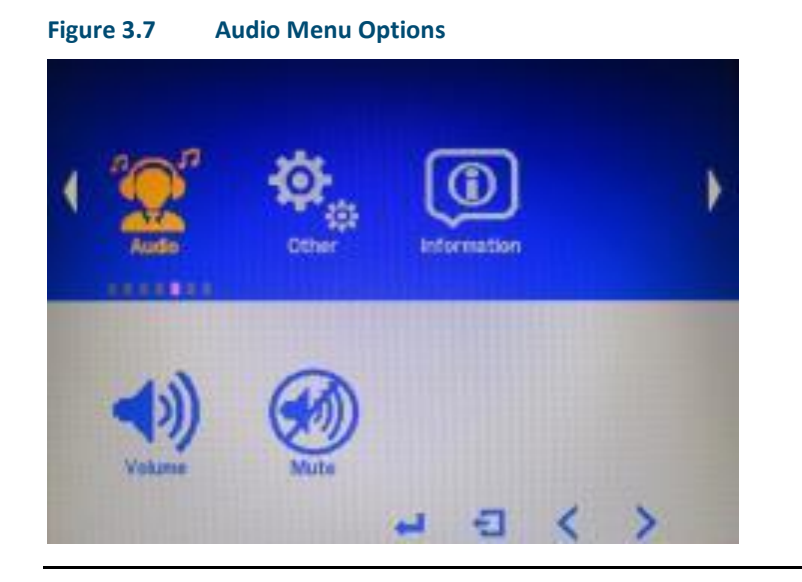

In the AUDIO menu, there are the following items:

- Volume
- Mute

#### 3.3.6 Other

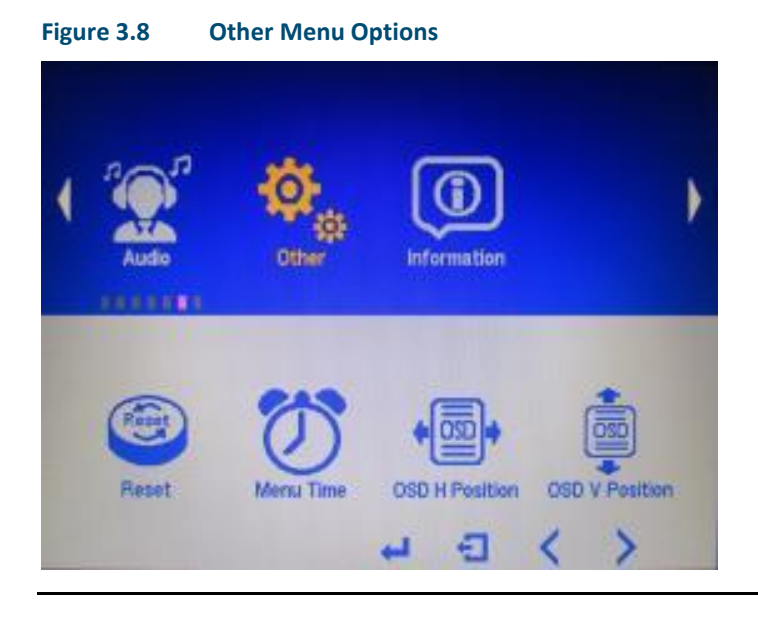

In the OTHER menu, there are the following items:

- Rest
- Menu Time
- OSD H Position
- OSD V Position

# Section 4: Mounting Information

The Industrial Display series are designed to be panel-mounted or VESA mounted as shown in pictures below. Carefully place the unit through the hole and tighten the given screws from the rear to secure the mounting.

## 4.1 Panel Mount

#### 4.1.1 Installation Steps

Figure 4.1

- 1. Verify that the gasket is present and properly seated in the bezel channel located on the sides of the unit
- 2. Insert the unit into the mounting panel cutout

**Panel Install View** 

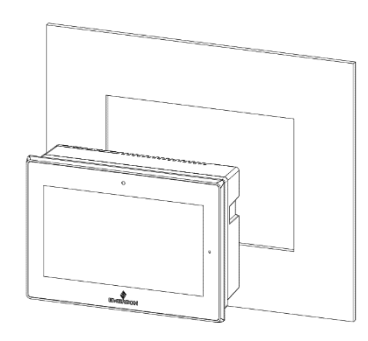

3. Insert the hook of the mounting bracket into the mounting hole as displayed in the following figure.

#### Figure 4.2 Mounting Bracket Insertion

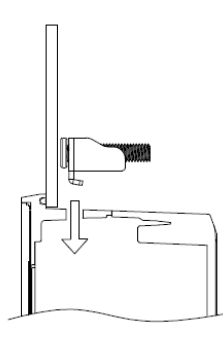

4. Tighten the screws on the mounting bracket in a clock-wise direction.

#### Figure 4.3 Tighten Mounting Bracket

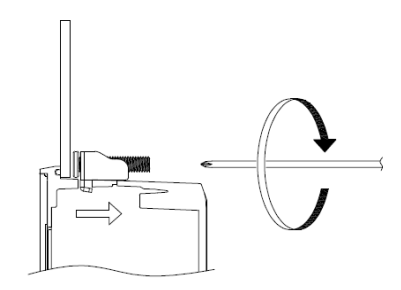

# 4.2 Mounting to Modular Display

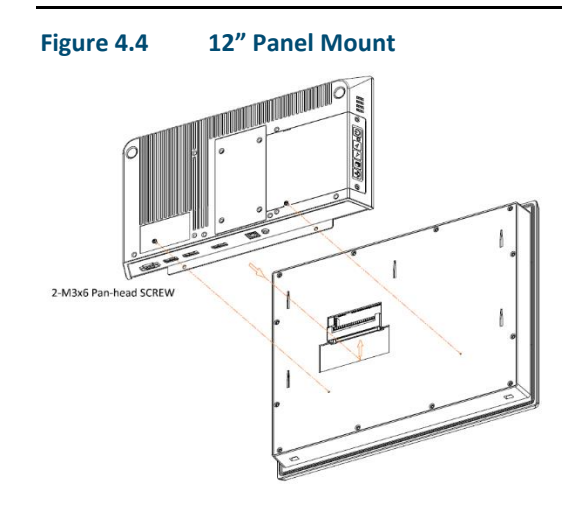

# Figure 4.5 15" Panel Mount

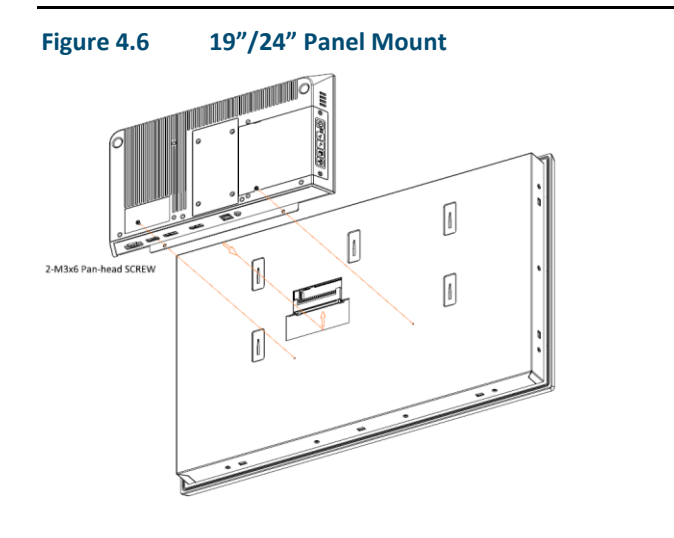

## 4.3 VESA Mount

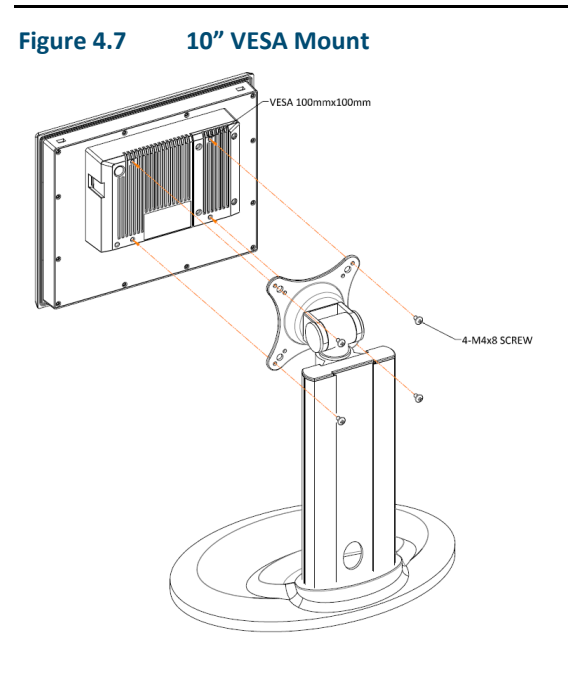

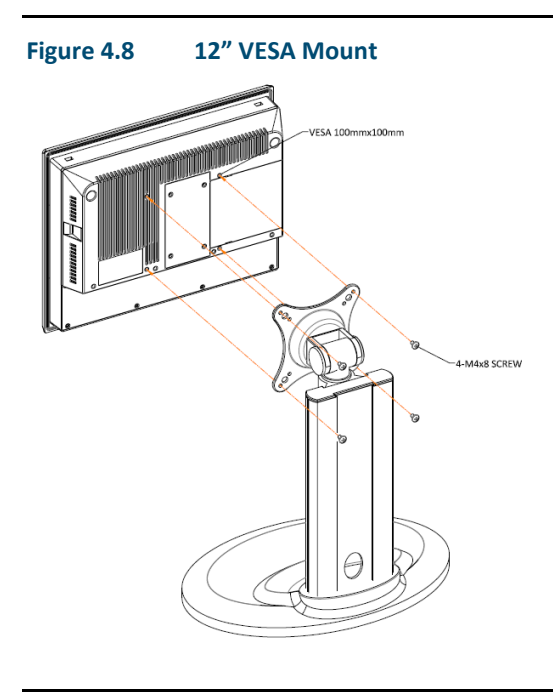

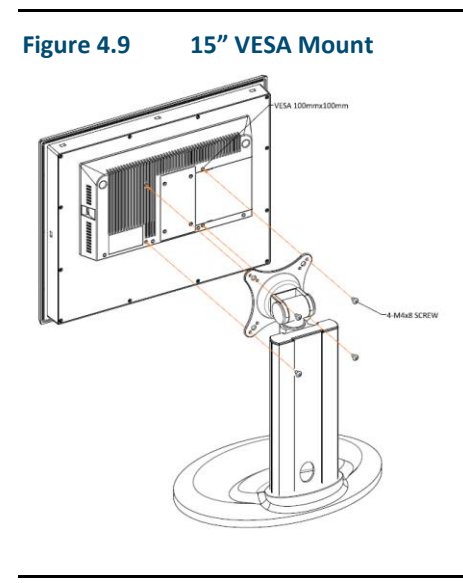

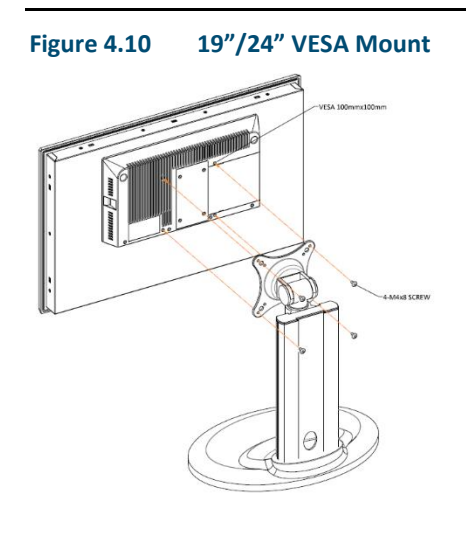

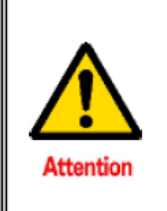

#### \*Notice :

Tighten the mounting clip screws by hand until the gasket seal contacts the mounting surface uniformly.

Tighten the mounting clips screws to a torque of  $8 \approx 10$  kgf-cm by using the specified sequence, making sure not to overtighten.

#### **Contact Information:**

North & South America 18703 GH Circle PO Box 508 Waller, Texas 77484 USA T +1 281 727 5300

2500 Park Avenue West Mansfield, Ohio 44906 USA T +1 419 529 4311

9009 King Palm Drive Tampa, Florida 33619 USA T +1 813 630 2255

4112-91A Street Edmonton, Alberta T6E5V2 Canada T +1 780 450 3600

Av. Hollingsworth, 325 Iporanga Sorocaba, SP 18087-105 Brazil T +55 15 3238 3788

Europe Asveldweg 11 7556 BT Hengelo(O) The Netherlands T +31 74 256 1010

Siemensring 112 D-47877 Willich Germany T +49 2154 499 660 30/36 Allee du Plateau 93250 Villemomble France T +331 48 122610

6 Bracken Hill South West Industrial Estate Peterlee. Co Durham SR82LS, United Kingdom T +44 191 518 0020

3 Furze Court 114 Wickham Road Fareham, Hampshire PO167SH ,United Kingdom T +44 132 984 8900

Via Montello 71/73 20038 Seregno Italy T +39 0362 2285207

Selska cesta 93 10000 Zagreb Croatia T +385 913654292

ul. Konstruktorska str 11A 02-673 Warsaw Poland T +48 22 4589237

Hungári körút 166-168 H-1146 Budapest Hungary T +36 14624034

Hajkova 2747/22 130 00 Praha 3 Czech Republic T +42 2 81002666 Zelezniciarska 13 811 04 Bratislava Slovakia T +42 1252442071

Blegistrasse 21, P.O. Box 1046 CH 6341 Baar Switzerland T +41 (41) 7686215

2-4, Gara Herastrau St. District 2, Nova Building, 5th floor 020334 Bucharest Romania T +40 212062506

Icerenkoy MAh. Topcu Ibrahim Sk. Lot 13112, Mukim Labu, No:13 K:4 Icerenkoy Istanbul, Turkey T +90 2165739848408

Middle East & Africa 2 Monteer Road, Isando Kempton Park, 1600 South Africa T +27 11 974 3336

PO Box 17033 Jebel Ali Free Zone Dubai, **United Arab Emirates** T +971 4883 5235

Asia Pacific 19, Kian Teck Crescent, Singapore 628885 T +65 6501 4600

471 Mountain Highway Bayswater, Victoria 3153 Australia T+61 3 9721 0200

9/F Gateway Building No.10 Ya Bao Road **Chaoyang District** Beijing, P.R. China T +86 10 5821 1188

No 15 Xing Wang Road Wuging Development Area Tianjin 301700 P.R. China T +86 22 8212 3300

Kawasan Perindustrian Nilai 71807 Nilai, Negeri Sembilan Malaysia T +60 6 799 2323

Delphi B Wing, 601 & 602 6th Floor, Central Avenue Powai, Mumbai 400076 India T +91 22 6662 0566

NOF Shinagawa Konan Building 1-2-5, Higashi-shinagawa Shinagawa-Ku, Tokyo 140-0002 Japan T+81 3 5769 6873

Please visit our website for up to date product data.

#### www.Emerson.com

#### All Rights Reserved.

We reserve the right to modify or improve the designs or specifications of the products mentioned in this manual at any time without notice. Emerson does not assume responsibility for the selection, use or maintenance of any product. Responsibility for proper selection, use and maintenance of any Emerson product remains solely with the purchaser.

©2017 Emerson Electric Co.

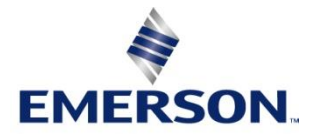